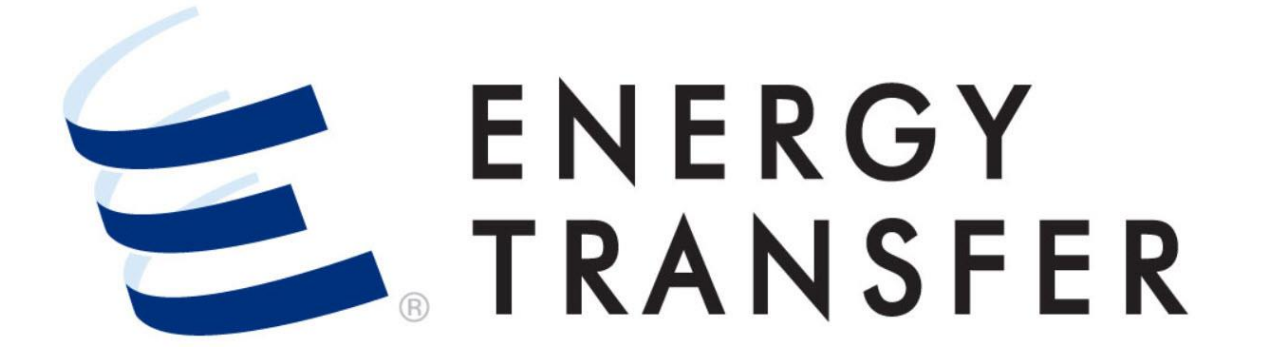

# Messenger+ Capacity Release: Post Bid for a Prearranged Non-Biddable Offer

# Post a Bid for a Prearranged Non-Biddable Offer

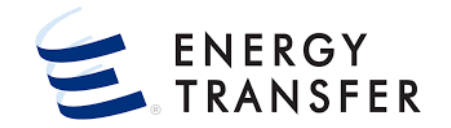

To **post/confirm a bid on a Prearranged Non-Biddable Offer** in **Messenger+** for which you are the prearranged bidder follow these steps.

1. Select the Customer Activities Menu 🖃 .

2 & 3. Select Capacity Release and Offers/Bids/Awards.

| Nominations          | •    |                          |
|----------------------|------|--------------------------|
| Flowing Gas          | •    |                          |
| Invoicing            | Þ    |                          |
| Capacity Release     | 2,   | Offers / Bids / Awards 3 |
| Contracts            | •    | Recalls / Reputs         |
| Reports              | •    |                          |
| Informational Postin | gs 🕨 |                          |
| Site Map             | ▶    |                          |
|                      |      |                          |

### Post a Bid for a Prearranged Non-Biddable Offer, cont.

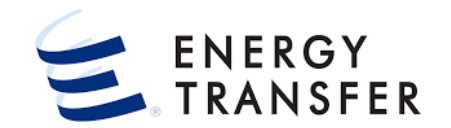

| =                           |                  |                 |                    | -                  | ACE SUPPLY            | GAS COMPAN   | (                      |                     |             | •                   |              |                      |              |                     |             |                    |                  | ۹         |               | . ۹                     |
|-----------------------------|------------------|-----------------|--------------------|--------------------|-----------------------|--------------|------------------------|---------------------|-------------|---------------------|--------------|----------------------|--------------|---------------------|-------------|--------------------|------------------|-----------|---------------|-------------------------|
| 🏫 Ca                        | pacity Re        | elease > Manag  | e Offers           | Ð                  |                       |              |                        |                     |             |                     |              |                      |              |                     |             |                    |                  |           | PRO           | JECT ONE                |
| Recent                      | Offers           |                 |                    |                    |                       |              |                        |                     |             |                     |              |                      |              |                     |             |                    |                  |           |               |                         |
| My O                        | ffers            | Biddable Of     | fers               |                    |                       |              |                        |                     |             |                     |              |                      |              |                     |             |                    |                  |           |               |                         |
| Offer<br>Number             | Bids             | Rel St D        | Rel End<br>te Date | Max Offer<br>Qty-K | Offe<br>Bid Deal Cond | Rate<br>Rate | Offer<br>e Description | Notif<br>Timely     | Notif<br>EE | Notif<br>Eve        | Notif<br>ID1 | Notif<br>ID2         | Notif<br>ID3 | Business<br>Day Ind | Prearr Deal | Date/Time<br>(CCT) | Releaser<br>Name | Rel K     | Da<br>(Ci     | te/Time<br>CT)          |
| 72257                       | No               | 10/01/2         | 2 10/15/2          | 50                 | No POS                | T P FTS-1    | Cap Rel                | Yes                 | Yes         | Yes                 | Yes          | Yes                  | Yes          | No                  | Yes         |                    | ACE Su           | 12703     | 8             |                         |
| 72258                       | No               | 10/01/2         | 2 10/15/2          | 30                 | Yes POS               | TP FTS-1     |                        | Yes                 | Yes         | Yes                 | Yes          | Yes                  | Yes          | No                  | Yes         |                    | ACE Su           | 12703     | 8             |                         |
| 72259                       | No               | 10/04/2         | 2 10/15/2          | 150                | Yes POS               | STED FTS-3   | Test Off               | No                  | No          | No                  | No           | No                   | No           | No                  | No          | 09/30/2            | ACE Su           | 12708     | 9 09          | /30/2                   |
| 72260                       | No               | 10/16/2         | 2 10/31/2          | 150                | Yes INC               | OM FTS-3     | Test off               | No                  | No          | No                  | No           | No                   | No           | No                  | No          |                    | ACE Su           | 12708     | 9             |                         |
| Recent<br>Status D<br>(CCT) | Bids<br>ate//ime | e<br>Bid Number | Offer Nun          | nber Rele          | aser Name Rel H       | C R          | el St Date             | Rel End D           | ate         | Max Off             | fer Qty-K    | Bid De               | eal          | Offer Co            | ndition Ra  | te Schedule        | Bids             |           | Offer Des     | cription                |
| 5                           |                  | 68989           | 72261              | Bus                | iness Gas 127         | 171 1        | 0/04/2021              | 10/07/2             | 2021        | 250                 |              | Yes                  |              | PENDI               | NG FT       | FS-3               | No               |           | Test Pre      | earran                  |
| Recent                      | Award            | s               |                    |                    |                       |              |                        |                     |             |                     |              |                      |              |                     |             |                    |                  |           |               |                         |
| Award N                     | umber            | Rel St Date     | Rel End Date       | Awd Qty-K          | Rate Schedule         | Award Date   | Releasing<br>Shipper   | Releasir<br>Contrac | ng<br>:t    | Replacer<br>Shipper | ment         | Replacem<br>Contract | nent (       | Offer Number        | Bid Number  | Master (<br>K      | Cap Rel          | Award Rat | Awar<br>Max 1 | d Percent<br>ariff Rate |
| 68976                       |                  | 02/01/2022      | 02/01/2022         | 1                  | FTS-1                 | 09/23/2021   | Unique Gas             | 122333              | 3           | ACE Su              | pply         | 127162               | -            | 72240               | 68976       | 0                  |                  | 0.5000    | )             | 0                       |
|                             |                  |                 |                    |                    |                       |              |                        |                     |             |                     |              |                      |              |                     |             |                    |                  |           |               |                         |
| E                           |                  |                 |                    |                    |                       |              |                        |                     |             |                     |              |                      |              |                     |             |                    |                  |           |               | V1.21.0                 |

- On the Capacity Release > Manage Offers screen (Dashboard), the Recent Bids section displays a list of your bids in various Offer Conditions (statuses).
- Locate and select the Offer/Bid for which you are the prearranged bidder. Prior to bidding the Offer/Bid is in Pending status.

# Post Bid for a Prearranged Non-Biddable Offer, cont.

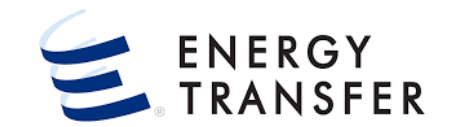

| oupdoity herease - in | Manage Offers > Det | tails Offer #: 72261 E                                                                                             | Bid #: 68989 Rate F             | orm/Type: RESE        | ERVATION                                            |                      |                              |                              |                                       |                                                   |                                                              | PROJ                                       | ECI          |
|-----------------------|---------------------|----------------------------------------------------------------------------------------------------|---------------------------------|-----------------------|-----------------------------------------------------|----------------------|------------------------------|------------------------------|---------------------------------------|---------------------------------------------------|--------------------------------------------------------------|--------------------------------------------|--------------|
| OFFER INFO            | · ۲                 | Offer Data                                                                                                    |                                 |                       |                                                     |                      |                              |                              |                                       |                                                   |                                                              |                                            |              |
| PREARRANGED BID       | ,                   | Offer Number                                                                                                    |                                 | Rate Sched            | dule                                                |                      | Release Term St              | tart Date                    | Time                                  | Release Term End D                                | ate                                                          |                                            |              |
| BID INFO              | ^                   | /2261                                                                                                    |                                 | FIS-3                 |                                                     |                      | 10-04-20                     | 121                          | 9:00AM[Tim                            | ···· 10-07-2021                                   |                                                              |                                            |              |
| OFFER DATA            |                     | Max Offer Quantity K *<br>250                                                                                      |                                 | Min Offer 0<br>250    | Quantity K                                          |                      | Min Acpt Vol Pc<br>100       | t                            |                                       | Rate Form/Type                                    |                                                              |                                            | -            |
| BIDS                  |                     |                                                                                                    |                                 |                       |                                                     |                      |                              |                              |                                       | REGERVATION                                       |                                                              |                                            |              |
| LOCATIONS             |                     | Rel Acpt Bid Basis *<br>NON-IBR - ABSOLUT                                                                          | FE DOLLARS AND                  | CENTS PER U           | NIT BASIS                                           |                      | Recall/Reput<br>Capacity rec | callable and i               | reput must be tak                     | en by replac 👻                                    | VIEW RE                                                      | ECALL DETA                                 | ۱L           |
| RATES                 |                     |                                                                                                    |                                 |                       |                                                     |                      |                              |                              |                                       |                                                   |                                                              |                                            |              |
| BID COMMENTS          |                     | Rel SR Contng                                                                                                    |                                 | 🗸 Stan                | nd-alone Offer                                      |                      | IBR Ind                      |                              |                                       | VIEW STATIC D                                     | DATA                                                         |                                            |              |
|                       |                     | Bids                                                                                                    |                                 |                       |                                                     |                      |                              |                              |                                       |                                                   | 1                                                            | BID ON OFFE                                | ER           |
|                       | Ì                   | Bids<br>Bid Number Pre                                                                                             | earr Bid Bid                    | Condition             | Bidder                                              | Bidder Prop          | Bidder Name                  | Bidder Rel Te                | erm St Bidder Rel Ter                 | m End Bid Qty-K                                   | Bid Mi                                                       | BID ON OFFE                                | ER           |
|                       | I                   | Bids<br>Bid Number Pre                                                                                             | earr Bid Bid<br>25 INC          | Condition             | Bidder<br>000015850                                 | Bidder Prop<br>15850 | Bidder Name<br>ACE Supply Ga | Bidder Rel Te<br>. 10/04/202 | rm St Bidder Rel Te:<br>1 10/07/2021  | m End Bid Qty-K                                   | Bid Mi<br>250                                                | BID ON OFFE                                | ER           |
|                       | Ĩ                   | Bids<br>Bid Number Pro                                                                                             | earr Bid<br>Bid<br>SS INC       | Condition             | Bidder<br>000015850                                 | Bidder Prop<br>15850 | Bidder Name<br>ACE Supply Ga | Bidder Rel Te. 10/04/202     | rm St Bidder Rel Ter<br>1 10/07/2021  | m End Bid Qty-K                                   | Bid Mi<br>250<br>View/Ed                                     | BID ON OFFE                                | ER<br>:<br>: |
|                       | Ĩ                   | Bids<br>Bid Number Pre<br>68989 Ye                                                                                 | earr Bid<br>25 INC              | Condition             | Bidder<br>000015850                                 | Bidder Prop<br>15850 | Bidder Name<br>ACE Supply Ga | Bidder Rel Te                | rrm St Bidder Rel Ter<br>1 10/07/2021 | m End Bid Qty-K<br>250<br>9                       | Bid Mi<br>250<br>View/Ed<br>Post Bid                         | n Qty-K                                    | ER<br>ils    |
|                       |                     | Bids<br>Bid Number Pre<br>68989 Ye<br>Locations<br>Max offer Qty-K<br>250                                          | earr Bid Bid<br>as INC          | Condition             | Bidder<br>000015850<br>Min Offer<br>250             | Bidder Prop<br>15850 | Bidder Name<br>ACE Supply Ga | Bidder Rel Te                | rm St Bidder Rel Te<br>1 10/07/2021   | m End Bid Qty-K<br>250<br>8<br>9                  | Bid Mi<br>250<br>View/Ed<br>Post Bid<br>Withdra              | n Qty-K                                    | ER           |
|                       |                     | Bids<br>Bid Number Pre<br>68989 Ye<br>Locations<br>Max Offer Qty-K<br>250                                          | earr Bid Bid<br>25 INC          | Condition<br>COMPLETE | Bidder<br>000015850<br>Min Offer<br>250             | Bidder Prop<br>15850 | Bidder Name<br>ACE Supply Ga | Bidder Rel Te                | rm St Bidder Rel Tei<br>1 10/07/2021  | m End Bid Qty-K                                   | Bid Mi<br>250<br>View/Ed<br>Post Bid<br>Withdram<br>Print As | n Qty-K<br>it Bid Detai<br>w Bid<br>Report | ER<br>ils    |
|                       |                     | Bids<br>Bid Number Pre<br>68989 Ye<br>Locations<br>Max offer qty-K<br>250<br>Season                                | earr Bid Bid<br>25 INC          | Condition             | Bidder<br>000015850<br>Min Offer<br>250<br>Dir Flow | Bidder Prop<br>15850 | Bidder Name<br>ACE Supply Ga | Bidder Rel Te                | rrm St Bidder Rel Tei<br>1 10/07/2021 | m End Bid Qty-K<br>250<br>9<br>Location Name      | Bid Mi<br>250<br>View/Ed<br>Post Bid<br>Withdra<br>Print As  | n Qty-K<br>it Bid Detai<br>w Bid<br>Report | ER<br>ils    |
|                       |                     | Bids<br>Bid Number Pre<br>● 68989 Ye<br>■<br>Elocations<br>Max Offer Qty-K<br>250<br>Season<br>↓ October - October | earr Bid Bid<br>25 INC<br>r (2) | Condition             | Bidder<br>000015850<br>Min Offer<br>250<br>Dir Flow | Bidder Prop<br>15850 | Bidder Name<br>ACE Supply Ga | Bidder Rel Te                | rm St Bidder Rel Tei<br>1 10/07/2021  | m End Bid Qty-K<br>250<br>9<br>9<br>Location Name | Bid Mi<br>250<br>View/Ed<br>Post Bid<br>Withdra<br>Print As  | n qty-K                                    | ER<br>ils    |

- 6. On the Capacity Release > Manage Offers > Details screen review all Offer Info and Bid Info.
- 7. In the **Bids** section click the **i** button in the farright column of the selected **bid** line item.
- To verify required contact information, select
   View/Edit Bid Details. Make changes if necessary.
- **9.** Select **Post Bid** from the list of options and then click the Legal Execute button to post your bid.
- Note: Clicking the button also provides the ability to **Print As Report**.

## Post Bid for a Prearranged Non-Biddable Offer, cont.

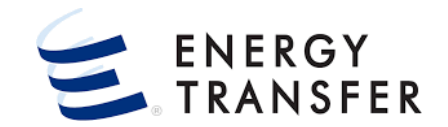

| Capacity Release > | Manage Offers > D | etails > Award Info            | Offer #: 7226                      | 61 Award #: 68989                                     | Rate Form                     | /Type: RESERVA                  | TION                          |                                  |                                          | PROJE                               |
|--------------------|-------------------|--------------------------------|------------------------------------|-------------------------------------------------------|-------------------------------|---------------------------------|-------------------------------|----------------------------------|------------------------------------------|-------------------------------------|
| AWARD INFO         | ~                 | Offer Data                     |                                    |                                                       | ACTI                          | /E PROCESSES                    | 10                            |                                  |                                          |                                     |
|                    |                   | Offer Number<br>72261          |                                    | Rate Forr<br>RESER                                    | n/Typ<br>VATI                 | ost Bid 68989 POSTIN            | BID T                         | se Term Start Date<br>0-04-2021  | Release Terr<br>10-07-                   | e End Date<br>2021                  |
|                    |                   | 11<br>Offer Condition<br>AWARD | ]                                  | Rate Sch<br>FTS-3                                     | ACT<br>edule 🗸 F              | VE PROCESSES                    | ESS 🝵 L C<br>HIDE             | Date/Time<br>11/2021 08:42:22 AM | Bid Per End I<br>10/03/20                | late/Time<br>21 18:00:00 PM         |
|                    |                   |                                |                                    |                                                       |                               |                                 |                               |                                  |                                          | VIEW STATIC DAT/                    |
|                    | 1                 | Awards                         |                                    |                                                       |                               |                                 |                               |                                  |                                          |                                     |
|                    |                   | Award<br>Number                | Bid Awa<br>Number Ten<br>68989 10, | ard Rei Award Rei F<br>m St Term End 7<br>/04/ 10/07/ | Rel<br>Contract R<br>127171 B | eleaser Name<br>usiness Gas Cor | Repl SF<br>Contra<br>np 12720 | Repl SR Name ACE Supply Gas Co   | Awd Qty - Master<br>K Cap Rel K<br>250 0 | Award Date/Time 10-01-2021 11:34:27 |
|                    | j                 | Locations                      |                                    |                                                       |                               |                                 |                               |                                  |                                          | <b>ا</b> م                          |
|                    |                   | Awd Qty - K<br>250             |                                    |                                                       |                               |                                 |                               |                                  |                                          | VIEW STATIC DAT/                    |
|                    |                   | Season                         |                                    | Di                                                    | r Flow                        | Ŧ                               | Loc                           | Location Name                    |                                          | Cap Type Loc                        |
|                    |                   | ✓ October -                    | October (2)                        |                                                       |                               | 4 \                             |                               |                                  |                                          |                                     |
|                    |                   |                                |                                    | ``                                                    | ✓ RECEIPT (                   | 1)                              | 78340                         | Gulfstream Hardee                |                                          | Primary                             |
|                    |                   |                                |                                    |                                                       | Total REC                     | EIPT                            |                               |                                  |                                          |                                     |
|                    | <                 |                                |                                    |                                                       |                               | (1)                             |                               |                                  |                                          |                                     |

- **10.** A notification message will appear that the Posting Bid process is running and once this process completes, the notice status will automatically update.
- **11.** Upon success the screen will display three updates:
  - An **Award Number** will be assigned at the top of the screen.
  - The Offer Condition will change to Award.
  - The **Bid** section will be renamed the **Awards** section.
- Note: If Repl SR K was elected, the Master Cap Rel K column will display the master capacity release contract number used for entering nominations.

### Post Bid for a Prearranged Non-Biddable Offer, cont.

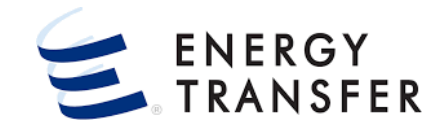

| Ca                                                                        | apacity Re                                                                                   | elease > Ma                          | inage Offers                                    |                            |                                            |                                         |                                 |                                                              |                                                                                |                                                  |                                      |                                                        |                                     |                                |                                            |                               |           |                           | PROJEC                                          | T ONE                   |
|---------------------------------------------------------------------------|----------------------------------------------------------------------------------------------|--------------------------------------|-------------------------------------------------|----------------------------|--------------------------------------------|-----------------------------------------|---------------------------------|--------------------------------------------------------------|--------------------------------------------------------------------------------|--------------------------------------------------|--------------------------------------|--------------------------------------------------------|-------------------------------------|--------------------------------|--------------------------------------------|-------------------------------|-----------|---------------------------|-------------------------------------------------|-------------------------|
| D                                                                         | 0.55                                                                                         |                                      |                                                 |                            |                                            |                                         |                                 |                                                              |                                                                                |                                                  |                                      |                                                        |                                     |                                |                                            |                               |           |                           |                                                 |                         |
| Recent                                                                    | Offers                                                                                       |                                      |                                                 |                            |                                            |                                         |                                 |                                                              |                                                                                |                                                  |                                      |                                                        |                                     |                                |                                            |                               |           |                           |                                                 |                         |
| My C                                                                      | ffers                                                                                        | Biddable                             | e Offers                                        |                            |                                            |                                         |                                 |                                                              |                                                                                |                                                  |                                      |                                                        |                                     |                                |                                            |                               |           |                           |                                                 |                         |
| Offer                                                                     | Bide                                                                                         | Rel St Date                          | Rel End                                         | Max Offer                  | Rid Deal                                   | Offer                                   | Rate                            | Offer                                                        | Recall Notif                                                                   | Recall F                                         | Recall<br>Notif Eve                  | Recall<br>Notif ID1                                    | Recall                              | Recall<br>Notif ID3            | Business                                   | Prearr                        | Rel Reg F | Post                      | Releaser Name                                   | R                       |
| 722                                                                       | No                                                                                           | 10/01/                               | 10/15/                                          | 50                         | No                                         | POST                                    | FTS-1                           | Cap Re                                                       | Yes                                                                            | Yes                                              | Yes                                  | Yes                                                    | Yes                                 | Yes                            | No                                         | Yes                           | Date/Till |                           | ACE Supply .                                    | . 1:                    |
| 722                                                                       | No                                                                                           | 10/01/                               | 10/15/                                          | 30                         | Yes                                        | POST                                    | FTS-1                           |                                                              | Yes                                                                            | Yes                                              | Yes                                  | Yes                                                    | Yes                                 | Yes                            | No                                         | Yes                           |           |                           | ACE Supply                                      | . 1:                    |
| 722                                                                       | No                                                                                           | 10/16/                               | 10/31/                                          | 150                        | Yes                                        | INCOM                                   | FTS-3                           | Test of                                                      | No                                                                             | No                                               | No                                   | No                                                     | No                                  | No                             | No                                         | No                            |           |                           | ACE Supply                                      | . 1:                    |
|                                                                           |                                                                                              |                                      |                                                 |                            |                                            |                                         |                                 |                                                              |                                                                                |                                                  |                                      |                                                        |                                     |                                |                                            |                               |           |                           |                                                 |                         |
| Status<br>Date/Ti                                                         | Bids                                                                                         | Bid Numbe                            | r Offer                                         | Number                     | Releaser Nai                               | me Rel K                                |                                 | Rel St Date                                                  | Rel End D                                                                      | pate Ma                                          | ax Offer Qt                          | y-K Bid D                                              | Peal                                | Offer Co                       | ndition Ra                                 | ate Schedu                    | le Bids   |                           | Offer Descr                                     | ption                   |
| Status<br>Date/Ti                                                         | me (CCT)                                                                                     | Bid Numbe                            | r Offer                                         | Number                     | Releaser Nai                               | me Rei K                                |                                 | Rel St Date                                                  | Rei End D                                                                      | Date Ma                                          | ax Offer Qt)                         | y-K Bid D                                              | leal                                | Offer Co                       | ndition Ra                                 | ate Schedu                    | le Bids   |                           | Offer Descr                                     | ption                   |
| Status<br>Date/Ti                                                         | me (CCT)                                                                                     | Bid Numbe                            | r Offer                                         | Number                     | Releaser Nai                               | me Rel K                                |                                 | Rel St Date                                                  | Rel End I                                                                      | Date Ma                                          | ax Offer Qty                         | y-K Bid D                                              | Peal                                | Offer Co                       | ndition Ra                                 | ate Schedu                    | le Bids   |                           | Offer Descr                                     | ption                   |
| Status<br>Date/Ti<br>Recent<br>Award<br>Numbe                             | me (CCT)                                                                                     | Bid Numbe                            | r Offer                                         | Number                     | Releaser Nar                               | me Rel K                                | ward Date                       | Rel St Date                                                  | Rel End I<br>No Rows                                                           | To Show<br>Replac                                | ax Offer Qty                         | y-K Bid D<br>Replaceme<br>Contract                     | ieal<br>Int                         | Offer Co                       | ndition Ra                                 | ate Schedu<br>Master<br>Rei K | le Bids   | Award R                   | Offer Descr<br>Award P<br>ate Max Tarif         | ption<br>rcent<br>Rate  |
| Status<br>Date/Ti<br>Recent<br>Award<br>Numbe                             | me (CCT)<br><b>Award</b><br>Rel<br>02                                                        | Bid Numbe                            | r Offer<br>Rel End Date<br>02/01/20             | Number                     | Releaser Nai                               | me Rei K                                | ward Date<br>9/23/20            | Releasing<br>Shipper<br>Unique Ga                            | Rel End I<br>No Rows                                                           | To Show<br>Replac<br>Shipp                       | ax Offer Qty<br>cement<br>er         | y-K Bid D<br>Replaceme<br>Contract<br>127162           | eal                                 | Offer Co                       | ndition Ra                                 | Master<br>Rei K<br>0          | le Bids   | Award R<br>0.500          | Offer Descr<br>Award P<br>Max Tarit             | rcent<br>Rate           |
| Status<br>Date/Ti<br>Recent<br>Award<br>Numbe<br>68976                    | Bids           me (CCT)           Award           r           Rel           02               | Bid Numbe                            | r Offer<br>Rel End Date<br>02/01/20<br>10/07/20 | Number<br>Awd Qty-1<br>250 | Releaser Nai<br>K Rate S<br>FTS-1<br>FTS-2 | me Rel K<br>ichedule Av<br>I O'<br>3 11 | ward Date<br>9/23/20<br>0/01/20 | Rel St Date<br>Releasing<br>Shipper<br>Unique Ga<br>Business | Rel End I<br>No Rows<br>Releasing<br>Contract<br>122333<br>                    | Replac<br>Replac<br>12 ACE s<br>ACE s            | cement<br>er<br>Supp                 | y-K Bid D<br>Replaceme<br>Contract<br>127162<br>127205 | eal<br>Int<br>0ffer<br>7224<br>7226 | Offer Co                       | ndition Ra<br>Bid Number<br>68976<br>68989 | Master<br>Rel K<br>0          | le Bids   | Award R<br>0.500          | Offer Descr<br>Award P<br>Max Tarit<br>00       | rcent<br>Rate<br>0      |
| Status<br>Date/Ti<br>Recent<br>Award<br>Numbe<br>68976                    | Bids           me (CCT)           Award           r           Rel           02           10, | Bid Numbe<br>Is<br>St Date<br>/01/20 | r Offer<br>Rel End Date<br>02/01/20             | Number<br>Awd Qty-1<br>250 | Releaser Nat<br>K Rate S<br>FTS-1<br>FTS-2 | me Rel K<br>ichedule Av<br>1 0'<br>3 11 | ward Date<br>9/23/20            | Rel St Date<br>Releasing<br>Shipper<br>Unique Ga<br>Business | Rel End D<br>No Rows <sup>1</sup><br>Releasing<br>Contract<br>122333<br>127171 | To Show<br>Replace<br>Shippe<br>12 ACE S         | cement<br>er<br>Supp                 | y-K Bid D<br>Replaceme<br>Contract<br>127162<br>127205 | eal<br>ent<br>0ffer<br>7224<br>7226 | Offer Co<br>Number 1           | Bid Number<br>68976<br>68989               | Master<br>Rel K<br>0<br>0     | le Bids   | Award R<br>0.500<br>1.010 | Offer Descr<br>Award P<br>Max Tarif<br>00       | rcent<br>Rate<br>0      |
| Status<br>Date/Ti<br>Recent<br>Award<br>Numbe<br>68976<br>68989           | Bids           me (CCT)           Award           r           Rel           02           10, | Bid Numbe                            | r Offer<br>Rel End Date<br>02/01/20<br>10/07/20 | Number<br>Awd Qty-1<br>250 | Releaser Nat<br>K Rate S<br>FTS-1<br>FTS-2 | me Rel K<br>ichedule Av<br>I O'<br>3 11 | ward Date<br>9/23/20<br>0/01/20 | Rel St Date<br>Releasing<br>Shipper<br>Unique Ga<br>Business | Rel End I<br>No Rows <sup>1</sup><br>Releasing<br>Contract<br>122333<br>127171 | To Show<br>Replac<br>Shippe<br>12 ACE s<br>ACE s | ax Offer Qty<br>cement<br>er<br>Supp | y-K Bid D<br>Replaceme<br>Contract<br>127162<br>127205 | int<br>Offer<br>7224<br>7226        | Offer Co<br>Number 1<br>0<br>1 | ndition Ra<br>Bid Number<br>68976<br>68989 | Master<br>Rel K<br>0<br>0     | le Bids   | Award R<br>0.500<br>1.010 | Offer Descr<br>Award P<br>Max Tarit<br>00<br>14 | rcent<br>Rate<br>0<br>0 |
| Recent<br>Status<br>Date/Ti<br>Recent<br>Award<br>Award<br>68976<br>68989 | Bids           me (CCT)           Award           Rel           02           10              | Bid Numbe<br>Is<br>St Date<br>/01/20 | r Offer<br>Rel End Date<br>02/01/20             | Number<br>Awd Qty-1<br>250 | Releaser Nat<br>K Rate S<br>FTS-1<br>FTS-2 | me Rel K<br>ichedule Av<br>1 0'<br>3 11 | ward Date<br>9/23/20<br>0/01/20 | Rel St Date<br>Releasing<br>Shipper<br>Unique Ga<br>Business | Rel End D<br>No Rows <sup>1</sup><br>Releasing<br>Contract<br>122333<br>127171 | To Show<br>Replace<br>12 ACE<br>ACE              | ax Offer Qty<br>cement<br>er<br>Supp | y-K Bid D<br>Replaceme<br>Contract<br>127162<br>127205 | nt<br>Offer<br>7226                 | Offer Co                       | Bid Number<br>68976                        | Master<br>Rel K<br>0          | e Bids    | Award R<br>0.500<br>1.010 | Offer Descr<br>Award P<br>Max Tarif<br>00       | rcent<br>Rate<br>0<br>0 |
| Status<br>Date/Ti<br>Recent<br>Award<br>Numbe<br>68976<br>68989           | Bids<br>me (CCT)<br>Award<br>10                                                              | Bid Numbe                            | r Offer<br>Rel End Date<br>02/01/20<br>10/07/20 | Number<br>Awd Qty-1<br>250 | Releaser Nai<br>K Rate S<br>FTS-1<br>FTS-2 | me Rel K<br>ichedule An<br>I O'<br>3 11 | ward Date<br>9/23/20<br>0/01/20 | Rel St Date<br>Releasing<br>Shipper<br>Unique Ga<br>Business | Rel End I<br>No Rows <sup>1</sup><br>Releasing<br>Contract<br>122333<br>127171 | To Show Replac Shippe ACE 5 ACE 5                | ax Offer Qty<br>cement<br>er<br>Supp | y-K Bid D<br>Replaceme<br>Contract<br>127162<br>127205 | int<br>Offer<br>7224<br>7226        | Offer Co<br>Number 1<br>0<br>1 | ndition Ra<br>Bid Number<br>68976<br>68989 | Master<br>Rel K<br>0<br>0     | le Bids   | Award R<br>0.500<br>1.010 | Offer Descr<br>Award P<br>Max Tarit<br>00<br>)4 | rcent<br>Rate<br>0      |

12. Note: The awarded Confirmed Prearranged Non-Biddable Offer/Bid moves from Recent Bids to Recent Awards on the Capacity Release > Manage Offers screen (Dashboard).